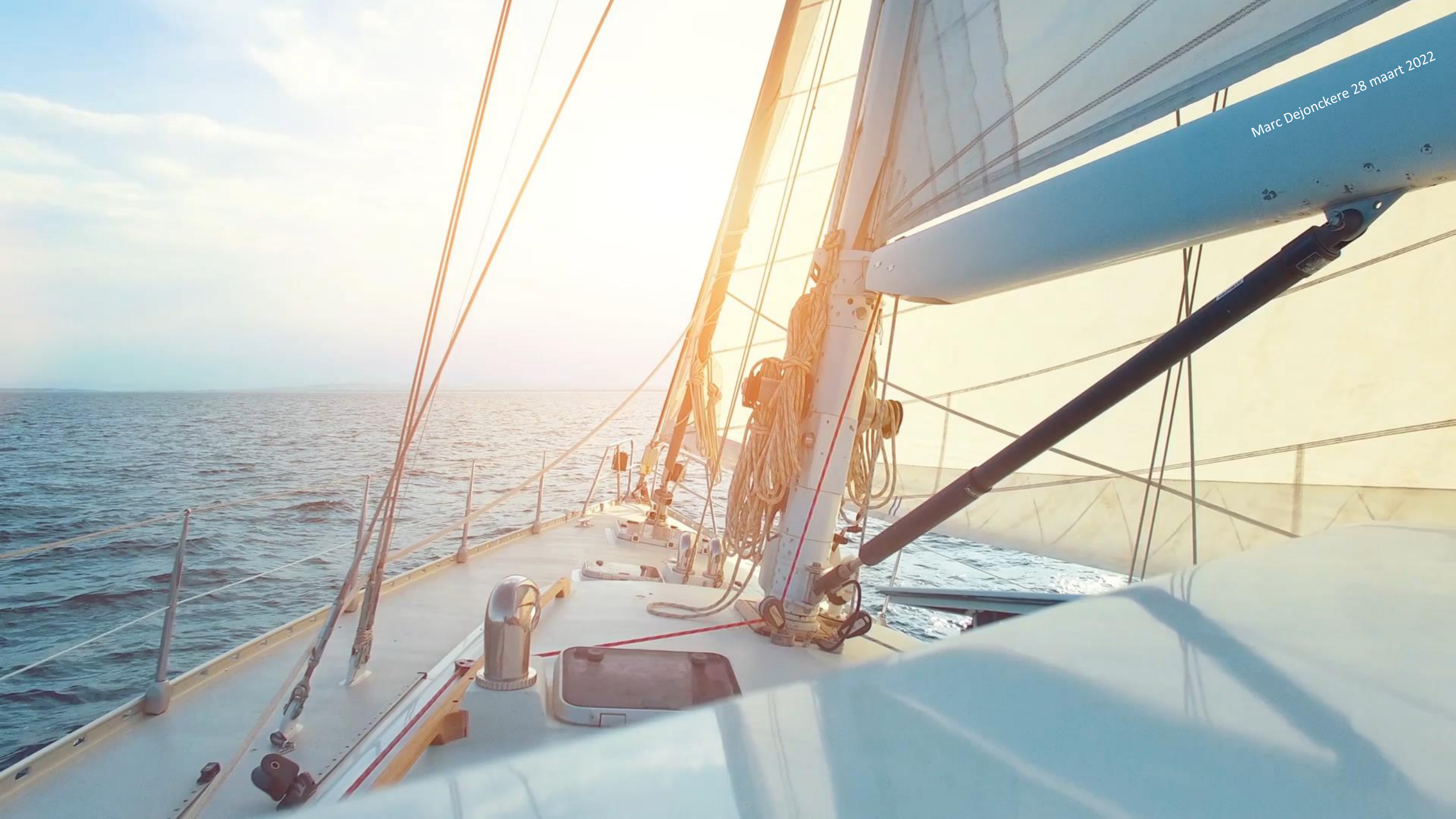

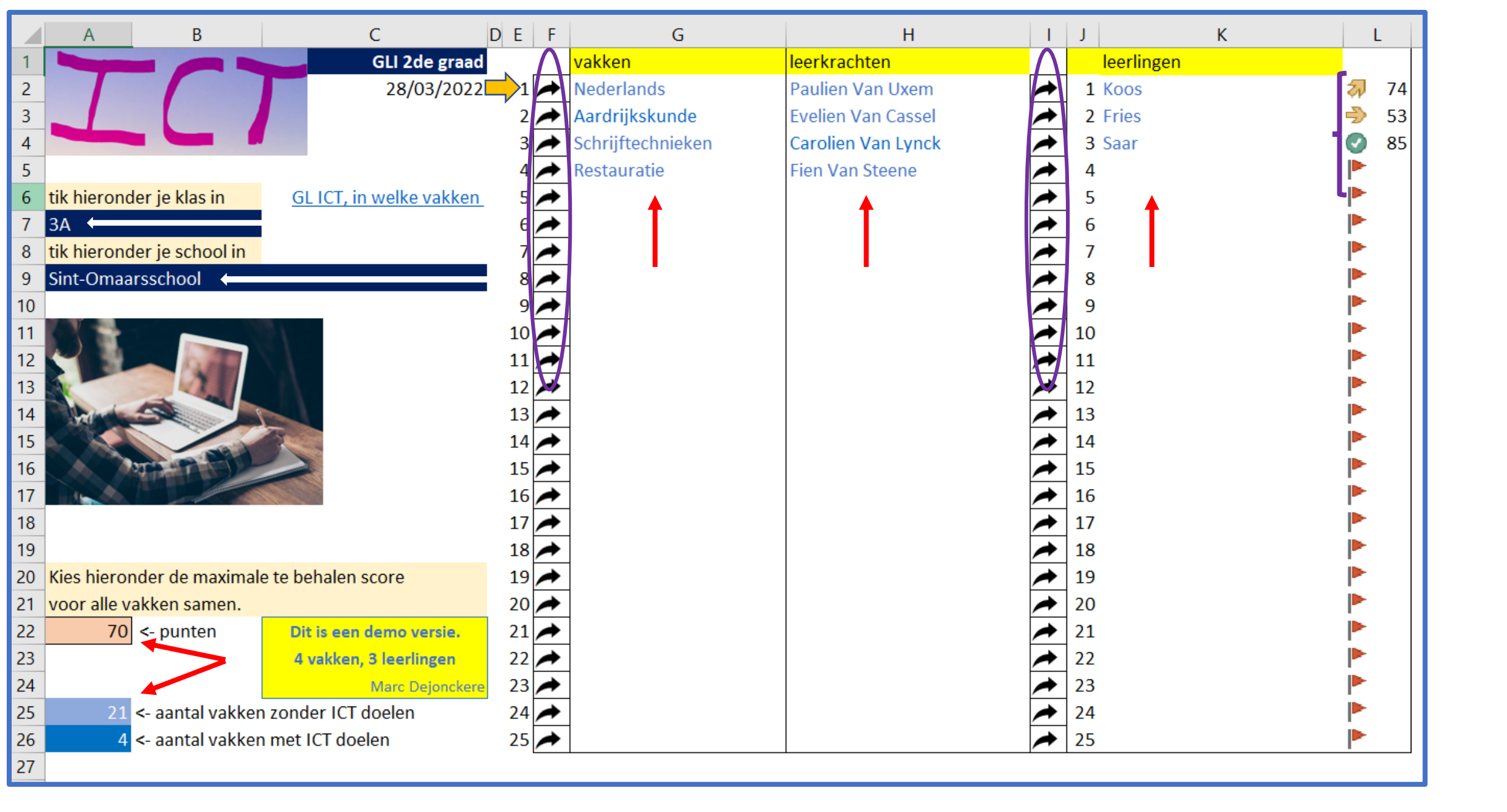

|    | A B   | C     |                    | D                     | E           | F                    | G             | Н            | 1             |           | J                 |               | KL     | M N       | O P      | (R       | S T      | U V V | N X Y | Z AA       | AB AC                             | A        |
|----|-------|-------|--------------------|-----------------------|-------------|----------------------|---------------|--------------|---------------|-----------|-------------------|---------------|--------|-----------|----------|----------|----------|-------|-------|------------|-----------------------------------|----------|
| 1  |       | 1     | Neder LPD3         | extra                 |             |                      | 5             |              | <u>0</u>      | 15        |                   | <u>0</u> 25   |        |           |          |          | <b>1</b> |       | •     |            |                                   |          |
| 2  |       |       | Paulie LPD4        |                       |             |                      |               |              |               |           |                   |               |        |           |          |          |          |       |       |            |                                   |          |
| 3  | LPD1  | extra | LPD5               | LPD 5 De leerlin      | gen gebru   | iken doelgericht er  | adequaat s    | standaardfu  | nctionaliteit | en van di | gitale infrastruc | tuur toepassi | ngen o | om digita | le       |          |          |       |       |            |                                   |          |
| 4  | LPD2  | extra | LPD6               | presentaties te       | creeren     |                      |               |              |               |           |                   |               |        |           |          |          |          |       |       |            |                                   |          |
| 5  | LPD3  | extra | LPD7               | extra                 |             |                      | 9             |              | 0             | 19        |                   | 0             |        |           |          |          |          |       |       |            |                                   |          |
| 6  | LPD4  | xtra  |                    | extra                 |             |                      | 10            |              | <u>∞</u><br>0 | 20        |                   | 0             |        |           |          |          |          |       |       |            |                                   |          |
| 7  | LPD5  | extra |                    | oxero                 | ,           | 2                    | 10            |              | <u> </u>      | 20        |                   | ⊻             |        |           |          |          | ┛│       |       |       |            |                                   |          |
| 8  | LPD6  | extra |                    |                       | •           | (                    | 10            |              |               |           | _                 |               |        | 1         | _        |          | 1        |       |       |            | 3                                 |          |
| 9  | LPD7  | extra |                    | 6 LPD4                | extra       |                      |               |              | 6             |           | <u>0</u>          | 16            |        |           | <u>0</u> |          |          | _     |       |            | Saar                              | 1        |
| 10 | LPD8  | extra |                    | 7 LPD5                | extra       |                      |               |              |               |           |                   |               |        |           |          |          |          |       |       |            |                                   |          |
| 11 | LPD9  | extra |                    | 8 LPD6                | extra       | LPD 5.1 Basisre      | gels goede    | presentat    | ie            |           |                   |               |        |           |          |          |          |       |       |            |                                   | প্       |
| 12 | LPD10 | extra |                    | 9 LPD7                | extra       | LPD 5.2 Model n      | naken en g    | jebruiken    |               |           |                   |               |        |           |          |          |          |       |       |            |                                   | I        |
| 13 |       |       |                    |                       | extra       | LPD 5.3 Navigat      | dia integre   | eren         |               |           |                   |               |        |           |          |          |          |       |       |            |                                   |          |
| 14 |       |       |                    | 11 1000               |             | EI D D. H Malaine    | ala integre   |              |               |           |                   |               |        |           |          |          |          |       |       |            |                                   | _        |
| 15 | 1     | 1.1   | LPD 1.1 Bit als ba | TT LPD9               | extra       |                      |               |              |               |           |                   |               |        |           |          |          |          |       |       | ▶ .        | <b>V</b>                          | _        |
| 16 | 2     | 1.2   | LPD 1.2 Input, ou  | 12 LPD10              | extra       |                      |               |              |               |           |                   |               |        |           |          |          |          | ┯┛┼   |       | <u>N</u> , | 2                                 | 1        |
| 17 | 3     | 1.3   | LPD 1.3 Zenden, o  | ontvangen, verwer     | ken en op   | oslaan .             |               |              |               |           |                   |               | 3      | 2 2       |          | <b>V</b> |          |       | !!    |            |                                   |          |
| 18 | 4     | 1.4   | LPD 1.4 Eigenscha  | appen van digitale    | systemen    | : soorten en onde    | erlinge relat | tie          |               |           |                   |               | 4      | 5         | ション      |          |          |       | !!    |            |                                   | _        |
| 19 | 5     | 1.5   | LPD 1.5 Eigenscha  | appen van verbind     | ingen       |                      |               |              |               |           |                   |               | 5      |           |          |          |          |       |       |            |                                   |          |
| 20 | 6     | 1.6   | LPD 1.6 Algoritme  | es als bouwsteen v    | an digital  | e systemen en de     | impact erv    | an           |               |           |                   |               | 6      |           |          |          |          |       |       |            |                                   |          |
| 21 | 7     | 1.7   | LPD 1.7 Compatik   | oiliteit van en afspi | raken tus   | sen digitale syster  | nen           |              |               |           |                   |               | 7      |           |          |          |          |       |       |            |                                   | _        |
| 22 | 8     | 1.8   | LPD 1.8 Foutmeld   | lingen ten gevolge    | van comp    | oatibiliteits- en fu | nctionalitei  | tsproblem    | en            |           |                   |               | 8      |           |          |          |          |       |       |            |                                   |          |
| 23 | 9     | 2.1   | LPD 2.1 De leerlir | ngen tonen zelfvert   | trouwen b   | oij het verkennen    | en gebruike   | en van digit | tale infrastr | ructuur e | en toepassinger   | n.            | 9      |           |          |          |          |       |       |            |                                   |          |
| 24 | 10    | 3.1   | LPD 3.1 Gestructu  | ureerd bewaren en     | beheren     |                      |               |              |               |           |                   |               | 10     |           | A        |          |          |       |       |            | $\downarrow$ $\mid$ $\mid$ $\mid$ |          |
| 25 | 11    | 3.2   | LPD 3.2 Schijfhygi | iëne                  |             |                      |               |              |               |           |                   |               | 11     | 5 7       | <b>V</b> |          |          |       |       |            |                                   |          |
| 26 | 12    | 3.3   | LPD 3.3 Grote ho   | eveelheden bestar     | nden gelijl | ktijdig manipulere   | n             |              |               |           |                   |               | 12     |           |          |          |          |       |       |            |                                   | <u> </u> |

|          | A     | BC                | С     |                  | D                  | E              | F                  | G              | Н                | 1             | J                         | K              | L M N O           | PCR            | S T U      | VW          | XYZ                   | AA AF      | B AC A     |
|----------|-------|-------------------|-------|------------------|--------------------|----------------|--------------------|----------------|------------------|---------------|---------------------------|----------------|-------------------|----------------|------------|-------------|-----------------------|------------|------------|
| 1        |       | 1                 | 1     | Vederlands       |                    | 1 Koos         |                    | 11             |                  | 2 21          |                           | <u>0</u>       | 1                 |                |            |             | -                     |            |            |
| 2        |       | _                 | I     | Paulien Van Uxe  | m                  | 2 Fries        |                    | 12             |                  | 0 22          |                           | <u>0</u>       | Koos              |                |            |             |                       |            |            |
| 3        | LPD1  | e                 | extra |                  | 3A                 | 3 <u>Saar</u>  |                    | 13             |                  | 23            |                           | <u>0</u>       |                   |                | _          |             |                       |            |            |
| 4        | LPD2  | e                 | extra | 9                | Sint-Omaarsschool  | 4              | <u>0</u>           | 14             |                  | 0 24          |                           | <u>0</u>       | Sector 10         | 🗲 🖓 🚽          | ۶          |             |                       |            |            |
| 5        | LPD3  | e                 | extra |                  |                    | 5              | <u>0</u>           | 15             | 1                | 25            |                           | <u>0</u>       |                   |                | -          |             |                       |            |            |
| 6        | LPD4  | e                 | extra |                  |                    | 6              | <u>0</u>           | 16             |                  | <u>D</u>      |                           | Я              |                   | 1 11           | <u> </u>   |             |                       |            |            |
| 7        | LPD5  | e                 | extra |                  |                    | 7              | <u>0</u>           | 17             |                  | <u>D</u>      |                           |                |                   |                |            |             |                       |            |            |
| 8        | LPD6  | e                 | extra |                  |                    | 0              |                    | 10             |                  |               |                           | · ·            | 1                 |                |            |             |                       |            |            |
| 9        | LPD7  | e                 | extra | 10               |                    | 1 Costruo      | turoard bouu       | ron on ho      | haran            |               |                           |                |                   |                |            |             |                       |            | 0 <u>r</u> |
| 10       | LPD8  | e                 | extra | 11               | 11 LPD 3 De leer   | rlingen gebrui | ken doelgericht ei | n adequaat sta | andaardfunctiona | iliteiten van | digitale infrastructuur ( | en online en o | offline toepassin | gen om digital | le inhoude | en te behei | ren.                  | <b>- 1</b> | 1          |
| 11       | LPD9  | e                 | extra | 12               | 100325             | chiifbygië     |                    |                |                  |               |                           |                |                   |                |            |             |                       | 1          | 2          |
| 12       | LPD10 | e e               | extra | 13               | LPD 3.2 3          | cinjinygiei    | le                 |                |                  |               |                           |                |                   |                |            |             |                       | 1          | 3          |
| 13       |       |                   |       |                  | 🕲 Ik heb gee       | en mapper      | nstructuur ge      | maakt. Al      | mijn bestan      | den staa      | n door elkaar. Ik         | vind zo m      | noeilijk best     | anden ter      | ug.        |             |                       | 1          | 4          |
| 14       |       |                   |       |                  |                    |                | _                  |                | -                |               |                           |                | -                 |                | -          |             |                       | 1          |            |
| 15       | 1     | 1.1               |       | PD 1.1 15        | n Mijn mapı        | penstructu     | iur is niet doo    | ordacht. Ik    | weet soms        | niet waa      | ar ik bestanden m         | oet bewa       | ren/ ophale       | n.             |            |             |                       |            | 5          |
| 16       | 2     | 1.2               |       | PO 1.2 16        | 🛪 Ik bewaar        | miin best      | and(en) in de      | e iuiste ma    | ap(pen) van      | miin ma       | ppenstructuur.            |                |                   |                |            |             |                       | 1          | 6          |
| 1/       | 3     | 1.3               |       | PD 1.3 / 17      | •••                |                |                    |                |                  |               |                           |                |                   |                |            |             |                       | 1          | 7          |
| 18       | 4     | 1.4               |       | PD 1.4 18        | 🖋 lk ontwik        | kel sponta     | an nieuwe m        | ap(pen) bi     | j wanneer il     | k (een) n     | ieuw(e) bestand(          | en) niet i     | n mijn mapp       | enstructu      | ur kan     | wegschr     | ijven.                | 1          | 8          |
| 19       | 2     | 1.5               |       | PD 1.5 1         |                    | 10 Inzicht     | in de onhou        | w van een      | gegevensh        | ank           |                           |                |                   |                |            |             |                       | _H         | 9          |
| 20       | 7     | 1.0               |       | PD 1.07 10       |                    | 11 7ooko       | and ac opport      | iltore cort    | oron             |               |                           |                |                   |                |            |             |                       |            | -          |
| 21<br>22 | ~     |                   |       | PD 1.7 20        | 3.11 LPD 3.        |                | i gegevens: i      | itters, sort   | eren             |               |                           |                |                   |                |            |             |                       |            | <u> </u>   |
| 22       | °.    | 2.0               |       | PD 2.1 Do loorli | angen ten gevolge  | van compat     | pot vorkoppop o    | n gobruikon i  | van digitale in  | fractructu    | ir on toonacsingon        | 0              |                   |                |            |             |                       | r 🕂        |            |
| 23<br>24 | 10    | $\frac{2.1}{3.1}$ |       | DD 2.1 Costruct  | urgen tonen zenven | beheren        | let verkennen e    | n gebruiken    | van uigitale m   | irastructut   | ir en toepassingen.       | 10             |                   |                |            |             |                       | r 🕂        |            |
| 25       | 11    | 32                |       | PD 3 2 Schiifbyg | viëne              |                |                    |                |                  |               |                           | 11             |                   |                | ┥ ├-       |             | ┝─┤┟┢╸┤               | r 🕂        |            |
| 26       | 12    | 3.3               |       | PD 3.3 Grote ho  | peveelheden bestar | nden geliiktii | dig manipulerer    | )              |                  |               |                           | 17             |                   |                |            |             | ┝─┤╠ <mark>┝</mark> ┤ | r 🕇        |            |
|          |       |                   |       |                  |                    | 0 ,,           | 0                  |                |                  |               |                           |                |                   |                |            |             |                       |            |            |

|    | A     | В | С     | D                                   | E    | F                        |          | G            | Н          |          |          | J                    | K           | L | Μ    | NC        | D P  | ( R          | S   | TU   | V               | WX            | KΥZ | . AA     | AB AC        | CA  |
|----|-------|---|-------|-------------------------------------|------|--------------------------|----------|--------------|------------|----------|----------|----------------------|-------------|---|------|-----------|------|--------------|-----|------|-----------------|---------------|-----|----------|--------------|-----|
| 1  |       |   | 1     | Nederlands                          |      | 1 Koos                   |          | 11           |            | 0        | 21       |                      | 0           |   |      |           |      | -            |     |      |                 |               | - + |          |              |     |
| 2  |       |   |       | Paulien Van Uxem                    |      | 2 Fries                  |          | 12           |            | 0        | 21       |                      | 0           |   |      |           |      |              |     |      |                 |               |     |          |              |     |
| 3  | LPD1  |   | extra | 34                                  |      | 3 Saar                   |          | 13           |            | <u> </u> | 23       |                      | <u> </u>    |   |      |           |      |              |     |      |                 |               |     |          |              |     |
| 4  | LPD2  |   | extra | Sint-Omaarsschool                   |      | 4                        | 0        | 14           |            | 0        | 24       |                      | 0           |   |      |           |      |              |     |      |                 |               |     |          |              |     |
| 5  | LPD3  |   | extra |                                     |      | 5                        | 0        | 15           |            | 0        | 25       |                      | 0           |   |      |           |      |              |     |      |                 |               |     |          |              |     |
| 6  | LPD4  |   | extra |                                     |      | 6                        | 0        | 16           |            | 0        |          |                      | _           |   |      |           |      |              |     |      |                 |               |     |          |              |     |
| 7  | LPD5  | • | extra |                                     |      | 7                        | 0        | 17           |            | 0        |          |                      |             |   |      |           |      |              |     |      |                 |               |     |          |              |     |
| 8  | LPD6  |   | extra |                                     |      | 8                        | 0        | 18           |            | 0        |          |                      |             |   | 1    |           |      |              |     | 2    |                 |               |     |          | 3            |     |
| 9  | LPD7  |   | extra |                                     |      | 9                        | <u>0</u> | 19           |            | <u>0</u> |          |                      |             |   | Koos | 1         |      |              |     | Frie | 5               |               |     |          | Sa           | ar  |
| 10 | LPD8  |   | extra |                                     | 1    | .0                       | <u>0</u> | 20           |            | <u>0</u> |          |                      |             |   |      |           |      |              |     |      |                 |               |     |          |              |     |
| 11 | LPD9  |   | extra |                                     |      |                          |          |              |            |          |          |                      |             |   |      | <u>も</u>  | > 77 | $\checkmark$ | ]   |      | 2               |               | /   | ·        |              | · 2 |
| 12 | LPD10 |   | extra |                                     |      |                          |          |              |            |          |          |                      |             |   |      |           |      |              |     |      |                 |               |     |          |              |     |
| 13 |       |   |       |                                     |      |                          |          |              |            |          |          |                      | 8           | 3 |      |           |      |              |     |      |                 |               |     |          |              |     |
| 14 | _     | _ |       |                                     |      |                          |          |              |            |          |          |                      | -           |   |      |           |      | $\_\square$  |     |      |                 |               |     |          |              |     |
| 15 | 1     |   | 1.1   | LPD 1.1 Bit als basiseenheid van da | ita  |                          |          |              |            |          |          |                      | 1           |   | Ð    | <b>V</b>  |      | $\checkmark$ |     | →    |                 |               | _ 🖻 |          | $\checkmark$ | *   |
| 16 | 2     |   | 1.2   | LPD 1.2 Input, output, verbindinger | n ei | n verwerking: soorten    |          |              |            |          |          |                      | 2           | 2 | ⋺    | ส         |      | <del>a</del> |     | 1    | $\square$       |               | 2   |          | 8            | ) 4 |
| 17 | 3     |   | 1.3   | LPD 1.3 Zenden, ontvangen, verwer   | rker | n en opslaan             |          |              |            |          |          |                      | 3           | 3 | W    | 2         | /    | $\checkmark$ |     |      | $\square$       |               |     | <u> </u> |              |     |
| 18 | 4     |   | 1.4   | LPD 1.4 Eigenschappen van digitale  | e sy | stemen: soorten en one   | der      | inge relatie | e          |          |          |                      | 4           | l | Ð    | ₽ 4       |      |              |     |      | $\square$       |               |     | <u> </u> |              | _   |
| 19 | 5     |   | 1.5   | LPD 1.5 Eigenschappen van verbind   | ling | gen                      |          |              |            |          |          |                      | 5           | 5 |      |           |      |              |     |      | $ \rightarrow $ |               |     | <u> </u> |              |     |
| 20 | 6     | - | 1.6   | LPD 1.6 Algoritmes als bouwsteen v  | van  | digitale systemen en d   | e ir     | npact ervar  | n          |          |          |                      | 6           | 5 |      |           |      |              |     |      | $ \rightarrow $ |               |     | <u> </u> |              | _   |
| 21 | 7     |   | 1.7   | LPD 1.7 Compatibiliteit van en afsp | orak | en tussen digitale syste | eme      | en           |            |          |          |                      | 7           | 1 |      |           |      |              |     |      | $ \rightarrow $ |               |     | <u> </u> |              | _   |
| 22 | 8     |   | 1.8   | LPD 1.8 Foutmeldingen ten gevolge   | e va | n compatibiliteits- en f | unc      | tionaliteits | probleme   | n        |          |                      | 8           | 3 |      | 1 1       |      |              | ļ,  |      |                 |               |     | ·        |              |     |
| 23 | 9`    |   | 2.1   | LPD 2.1 De leerlingen tonen zelfver | tro  | uwen bij het verkenner   | n er     | n gebruiken  | van digita | ale infr | rastruct | iur en toepassingen. | 9           | ) |      |           |      |              | ļ,  |      | $ \rightarrow $ | -+            |     |          |              |     |
| 24 | 10    |   | 31    | LPD 3.1 Cestructureerd bewaren er   | n be | eheren                   |          |              |            | +        |          |                      | 10          |   |      |           | _    |              | ļ,  |      | $\rightarrow$   | $\rightarrow$ |     |          |              | _   |
| 25 | 11    |   | 3.2   | LPD 3.2 Schijfhygiëne               | 2    | 1                        | 1        |              | ~          |          |          |                      | <b>-</b> 11 |   | 5    | <b>21</b> |      |              | , , |      | $\rightarrow$   | $\rightarrow$ |     | _        |              | _   |
| 26 | 12    |   | 3.3   | LPD 3.3 Grote hoeveelheden besta    | nde  | en gelijktijdig man 0    | _        |              |            |          |          |                      | 12          | 2 |      |           |      |              |     |      |                 |               |     |          |              |     |
|    |       |   |       |                                     |      |                          | 2        |              |            |          | l i 🕨    |                      |             |   |      |           |      | V            |     |      |                 |               |     |          |              |     |
|    |       |   |       |                                     |      |                          | 2        |              |            | +        |          |                      |             |   |      |           | Г    |              |     |      |                 |               |     |          |              |     |
|    |       |   |       |                                     |      | - 30                     | 50       |              |            |          |          |                      |             |   |      |           |      |              |     |      |                 |               |     |          |              |     |
|    |       |   |       |                                     |      |                          | 5        |              | -          |          |          |                      |             |   |      |           |      |              |     |      |                 |               |     |          |              |     |
|    |       |   |       |                                     |      | H                        | _        |              |            |          |          |                      |             |   |      |           |      |              |     |      |                 |               |     |          |              |     |
|    |       |   |       |                                     |      |                          |          |              |            |          |          |                      |             |   |      |           |      |              |     |      |                 |               |     |          |              |     |
|    |       |   |       |                                     |      |                          |          |              |            |          |          |                      |             |   |      |           |      |              |     |      |                 |               |     |          |              |     |

|    | A     | 3 <u> </u> |      | D                                     | E              | F                 | G              | H                |     | J            | K  | L M    | NO       | PC          | R S   |      | / V     | WX        | Y Z AA    | A AB AC |
|----|-------|------------|------|---------------------------------------|----------------|-------------------|----------------|------------------|-----|--------------|----|--------|----------|-------------|-------|------|---------|-----------|-----------|---------|
| 1  |       | 1          | .    | Nederlands                            | 1 Koos         |                   | 11             |                  | 0   | 21 0         |    |        |          | •           |       |      |         |           |           |         |
| 2  |       |            | •    | Paulien Van Uxem                      | 2 Fries        |                   | 12             |                  | 0   | 22 0         |    |        |          |             |       |      |         |           |           |         |
| 3  | LPD1  | ex         | xtra | ЗА                                    | 3 Saar         |                   | 13             |                  | 0   | 23 0         |    |        |          |             |       |      |         |           |           |         |
| 4  | LPD2  | ex         | xtra | Sint-Omaarsschool                     | 4              | 0                 | 14             |                  | 0   | 24 0         |    |        |          |             |       |      |         |           |           |         |
| 5  | LPD3  | ex         | xtra |                                       | 5              | 0                 | 15             |                  | 0   | 25 0         |    |        |          |             |       |      |         |           |           |         |
| 6  | LPD4  | ex         | xtra |                                       | 6              | 0                 | 16             |                  | 0   |              |    |        |          |             |       |      |         |           |           |         |
| 7  | LPD5  | ex         | xtra |                                       | 7              | <u>0</u>          | 17             |                  | 0   |              |    |        |          |             |       |      |         |           |           |         |
| 8  | LPD6  | ex         | xtra |                                       | 8              | <u>0</u>          | 18             |                  | 0   |              |    | 1      |          |             |       | 2    |         |           |           | 3       |
| 9  | LPD7  | ex         | xtra |                                       | 9              | <u>0</u>          | 19             |                  | 0   |              |    | Koo    | <u>s</u> |             |       | Fr   | ies     |           |           | Saar    |
| 10 | LPD8  | ex         | xtra |                                       | 10             | <u>0</u>          | 20             |                  | 0   |              |    |        |          |             |       |      |         |           |           |         |
| 11 | LPD9  | ex         | xtra |                                       |                |                   |                |                  |     |              |    |        | € 13     | 2           | /     |      | · 🖄 '   | € €       | 1         |         |
| 12 | LPD10 | ex         | xtra |                                       |                |                   |                |                  |     |              |    |        |          |             |       |      |         |           |           |         |
| 13 |       |            |      |                                       |                |                   |                |                  |     |              | 8  |        |          |             | ·     |      |         |           |           |         |
| 59 | 45    | 9.2        | I    | PD 9.2 Gegevens: type, doorvoeren     | n, notatie     |                   |                |                  |     |              | 45 |        |          |             |       |      |         |           |           |         |
| 60 | 46    | 9.3        | I    | _PD 9.3 Formules: invoeren, kopiëre   | en, functies,  | absolute en rela  | atieve adress  | sering           |     |              | 46 |        |          |             |       |      |         |           |           |         |
| 61 | 47    | 9.4        | I    | PD 9.4 Functies: statistische-, wisku | undige-, datu  | ımfuncties en d   | e als- functie | e                |     |              | 47 |        |          |             |       |      |         |           |           |         |
| 62 | 48    | 9.5        | l    | PD 9.5 Grafieken: grafiektype, make   | en, aanpasse   | en, opmaken       |                |                  |     |              | 48 |        |          |             |       |      |         |           |           |         |
| 63 | 49    | 10.1       | LI   | PD 10.1 Beelden manipuleren: form     | naat, bijsnijo | den, resolutie, h | elderheid; h   | histogram, lagei | n   |              | 49 |        |          |             |       |      |         |           |           |         |
| 64 | 50    | 10.2       | 2 1  | PD 10.2 Geluidsfragment samenste      | ellen: selecte | ren, vervangen,   | kopiëren, w    | /issen, sporen,  | gel | luidssterkte | 50 |        |          |             |       |      |         |           |           |         |
| 65 | 51    | 10.3       | 3    | PD 10.3 Video maken en aanpasser      | n zoals tusse  | entitels, geluid, | ondertitels, ( | overgangen       |     |              | 51 |        |          |             |       |      |         |           |           |         |
| 66 |       |            |      |                                       |                |                   |                |                  |     |              |    |        |          |             |       |      |         |           |           |         |
| 67 |       |            |      |                                       |                |                   |                |                  |     |              |    | 21 sej | ptember  | r 2021      |       | 15 f | ebruar  | i 2022    |           |         |
| 68 |       |            |      |                                       |                |                   |                |                  |     |              |    | Koos   | werkt m  | net de n    | odige | Frie | s heeft | : extra g | geoefend. |         |
| 69 |       |            |      |                                       |                |                   |                |                  |     |              |    | inzet. |          |             |       | Hijv | werkt z | ijn acht  | erstand   |         |
| 70 |       |            |      |                                       |                |                   |                |                  |     |              |    | 24     |          | 2           |       | bij. |         | $\wedge$  |           |         |
| 71 |       |            |      |                                       |                |                   |                |                  |     |              |    | Z4 ma  | aart 202 | Z<br>thiika | _     |      |         |           |           |         |
| 72 |       |            |      |                                       |                |                   |                |                  |     |              |    | NUUS   | uoet wa  | к пј ка     |       | _    |         |           |           |         |
| 70 |       |            |      |                                       |                |                   |                |                  |     |              |    |        |          |             |       |      |         |           |           |         |

|    | A  | В   | C                                                                                                    | ΓE           | F  | G H   I  | JKL           | NN O     | FQ | RS |
|----|----|-----|----------------------------------------------------------------------------------------------------|--------------|----|----------|---------------|----------|----|----|
| 1  |    | 1   | Koos                                                                                                    | 1            |    | 2        | 3             | 4        | 5  |    |
| 2  | 1  | 2   | Je bereikt goed de doelen.                                                                                             | ·            |    |          |               |          |    |    |
|    | 1  |     |                                                                                                    |              |    | <b>.</b> | ķ             |          |    |    |
|    |    |     |                                                                                                    |              | 51 | pun      | nie           | , QÍ     |    |    |
|    |    |     |                                                                                                    |              |    | KSK.     | ech           | lati     |    |    |
|    |    |     |                                                                                                    | leri         | 7  | driji    | <i>ciji</i> T | tau      |    |    |
| 3  |    |     | 34                                                                                                    | Vec          |    | Aar      | Sch           | Res      | a  |    |
| 4  |    |     | Sint-Omaarsschool                                                                                                    |              |    |          |               |          |    |    |
| 5  | 1  | 1.1 | LPD 1.1 Bit als basiseenheid van data                                                                                  | $\checkmark$ |    | <b>V</b> | 2             | 20       |    |    |
| 6  | 2  | 1.2 | LPD 1.2 Input, output, verbindingen en verwerking: soorten                                                             | ŧ            |    | EN I     | 34            | <b>√</b> |    |    |
| 7  | 3  | 1.3 | LPD 1.3 Zenden, ontvangen, verwerken en opslaan                                                                        | $\checkmark$ |    | ✓        | 2             | ✓        |    |    |
| 8  | 4  | 1.4 | LPD 1.4 Eigenschappen van digitale systemen: soorten en onderlinge relatie                                             | Ð            |    | ✓        | 27            | 2        |    |    |
| 9  | 5  | 1.5 | LPD 1.5 Eigenschappen van verbindingen                                                                                 |              |    |          |               |          |    |    |
| 10 | 6  | 1.6 | LPD 1.6 Algoritmes als bouwsteen van digitale systemen en de impact ervan                                              |              |    |          |               |          |    |    |
| 11 | 7  | 1.7 | LPD 1.7 Compatibiliteit van en afspraken tussen digitale systemen                                                      |              |    |          |               |          |    |    |
| 12 | 8  | 1.8 | LPD 1.8 Foutmeldingen ten gevolge van compatibiliteits- en functionaliteitsproblemen                                   |              |    |          |               |          |    |    |
| 13 | 9  | 2.1 | LPD 2.1 De leerlingen tonen zelfvertrouwen bij het verkennen en gebruiken van digitale infrastructuur en toepassingen. |              |    |          |               |          |    |    |
| 14 | 10 | 3.1 | LPD 3.1 Gestructureerd bewaren en beheren                                                                              |              |    |          |               |          |    |    |
| 15 | 11 | 3.2 | LPD 3.2 Schijfhygiëne                                                                                                  | $\checkmark$ |    |          |               |          |    |    |
| 16 | 12 | 3.3 | LPD 3.3 Grote hoeveelheden bestanden gelijktijdig manipuleren                                                          |              |    |          |               |          |    |    |
| 17 | 13 | 3.4 | LPD 3.4 Grote hoeveelheden bestanden gelijktijdig downloaden                                                           |              |    |          |               |          |    |    |
| 18 | 14 | 3.5 | LPD 3.5 Grote hoeveelheden bestanden gelijktijdig uploaden                                                             |              |    |          |               |          |    |    |

|    | Α        | В            |                                               | С                                       |                       |                            | C E F | CH I         | JKL                                                                                                    | N N O       | FQ R     | S |
|----|----------|--------------|-----------------------------------------------|-----------------------------------------|-----------------------|----------------------------|-------|--------------|----------------------------------------------------------------------------------------------------|-------------|----------|---|
| 1  | •        | 1            | Koos                                          |                                         |                       |                            | 1     | 2            | 3                                                                                                    | 4           | 5        |   |
| 2  |          | <b>a</b>     | Je bereikt goed de doelen.                    |                                         |                       |                            |       |              |                                                                                                    |             |          |   |
|    |          |              |                                               |                                         |                       |                            |       | de<br>de     | eker                                                                                                    |             |          |   |
|    |          | 17           |                                               |                                         |                       |                            | 57    | - The second | The second second second second second second second second second second second second second second second se | <u>ttie</u> |          |   |
|    |          |              |                                               |                                         |                       |                            | erla  |              | ijite                                                                                                    | Ine         |          |   |
| 3  |          |              |                                               |                                         |                       |                            | за 🎽  | Aan          | Schu                                                                                                    | Res         | 0        |   |
| 4  |          |              | ΤΟΤ                                           |                                         |                       | Sint-Omaarsscho            | ol    |              |                                                                                                    |             |          |   |
| 46 | 42       | 7.4          | LPD 7.4 Werkbalken, tabbladen, menu's, dee    | lvenster: toevoegen, verwijderen, sa    | menstellen, (on)zicl  | htbaar                     |       |              |                                                                                                    |             |          |   |
| 47 | 43       | 8.1          | LPD 8.1 De leerlingen transfereren de aange   | leerde standaardfunctionaliteiten va    | n een toepassing na   | aar een andere toepassing. |       |              |                                                                                                    |             |          |   |
| 48 | 44       | 9.1          | LPD 9.1 Structuurelementen: manipuleren, o    | omaken, inhoud versus opmaak            |                       |                            |       |              |                                                                                                    |             |          |   |
| 49 | 45       | 9.2          | LPD 9.2 Gegevens: type, doorvoeren, notatie   |                                         |                       |                            |       |              |                                                                                                    |             |          |   |
| 50 | 46       | 9.3          | LPD 9.3 Formules: invoeren, kopiëren, functi  | es, absolute en relatieve adressering   |                       |                            |       |              |                                                                                                    |             |          |   |
| 51 | 47       | 9.4          | LPD 9.4 Functies: statistische-, wiskundige-, | datumfuncties en de als- functie        |                       |                            |       |              |                                                                                                    |             |          |   |
| 52 | 48       | 9.5          | LPD 9.5 Grafieken: grafiektype, maken, aanp   | assen, opmaken                          |                       |                            |       |              |                                                                                                    |             |          |   |
| 53 | 49       | 10.1         | LPD 10.1 Beelden manipuleren: formaat, bij    | nijden, resolutie, helderheid; histogr  | am, lagen             |                            |       |              |                                                                                                    |             |          |   |
| 54 | 50       | 10.2         | LPD 10.2 Geluidsfragment samenstellen: se     | ecteren, vervangen, kopiëren, wisser    | n, sporen, geluidsste | erkte                      |       |              |                                                                                                    |             |          |   |
| 55 | 51       | 10.3         | LPD 10.3 Video maken en aanpassen zoals t     | ussentitels, geluid, ondertitels, overg | angen                 |                            |       |              |                                                                                                    |             |          |   |
| 56 |          |              |                                               | К                                       |                       |                            |       |              |                                                                                                    |             |          |   |
| 79 |          |              |                                               | leerlingen                              | _                     |                            |       |              |                                                                                                    | 1           | 1        | ı |
| 80 |          | Je behaalt o | o dit ogenblik een totale score van           | 1 Koos                                  | <del>7</del> 74       |                            |       |              |                                                                                                    |             |          |   |
| 81 |          | 28/03/2022   |                                               |                                         | 74                    |                            |       |              |                                                                                                    |             |          |   |
| 82 |          | 52           |                                               | 2 Fries                                 | -> 53                 |                            |       |              |                                                                                                    |             |          |   |
| 83 |          | ор           |                                               | 3 Saar                                  | 85                    |                            |       |              |                                                                                                    |             |          |   |
| 84 | 74       | 70           |                                               | 4                                       |                       |                            |       |              |                                                                                                    |             |          |   |
|    |          |              |                                               |                                         |                       |                            |       | •            | •                                                                                                    | <u></u>     | <u>.</u> |   |
|    | <b>1</b> |              |                                               |                                         |                       |                            |       |              |                                                                                                    |             |          |   |
|    |          |              |                                               |                                         |                       |                            |       |              |                                                                                                    |             |          |   |

|        | Α   | В                                              | C                                                                                                    | E            | FΗ           | IKI          | LNC          | QR           | TΙ  | . w ) |
|--------|-----|------------------------------------------------|----------------------------------------------------------------------------------------------------|--------------|--------------|--------------|--------------|--------------|-----|-------|
| 1<br>2 |     | A<br>1<br>2                                    | B C D E F<br>GLI 2de graad<br>28/03/2022 1                                                                             |              |              | 1            | 2            | 3            | 4   | 5     |
| 3      | 28/ | 3<br>4<br>5<br>6 tik hieron<br>7 3A<br>03/2022 | der je klas in GL ICT, in welke vakken                                                                                 |              | Nedori       | Aardriiket   | Schriftechar | Restauratie  | 0   | 0     |
| 4      |     | ICT                                            |                                                                                                    |              |              |              |              | - /          | - , | /     |
| 5      | 1   | 1.1                                            | LPD 1.1 Bit als basiseenheid van data                                                                                  | $\checkmark$ | $\checkmark$ | 1            | ~            | $\checkmark$ | ×   | ×     |
| 6      | 2   | 1.2                                            | LPD 1.2 Input, output, verbindingen en verwerking: soorten                                                             | $\checkmark$ | $\checkmark$ | 1            | $\checkmark$ | $\checkmark$ | ×   | ×     |
| 7      | 3   | 1.3                                            | LPD 1.3 Zenden, ontvangen, verwerken en opslaan                                                                        | $\checkmark$ | $\checkmark$ | $\checkmark$ | $\checkmark$ | $\checkmark$ | ×   | ×     |
| 8      | 4   | 1.4                                            | LPD 1.4 Eigenschappen van digitale systemen: soorten en onderlinge relatie                                             | $\checkmark$ | $\checkmark$ | $\checkmark$ | $\checkmark$ | $\checkmark$ | ×   | ×     |
| 9      | 5   | 1.5                                            | LPD 1.5 Eigenschappen van verbindingen                                                                                 |              | ×            | ×            | ×            | ×            | ×   | ×     |
| 10     | 6   | 1.6                                            | LPD 1.6 Algoritmes als bouwsteen van digitale systemen en de impact ervan                                              |              | ×            | ×            | ×            | ×            | ×   | ×     |
| 11     | 7   | 1.7                                            | LPD 1.7 Compatibiliteit van en afspraken tussen digitale systemen                                                      |              | ×            | ×            | ×            | ×            | ×   | ×     |
| 12     | 8   | 1.8                                            | LPD 1.8 Foutmeldingen ten gevolge van compatibiliteits- en functionaliteitsproblemen                                   |              | ×            | ×            | ×            | ×            | ×   | ×     |
| 13     | 9   | 2.1                                            | LPD 2.1 De leerlingen tonen zelfvertrouwen bij het verkennen en gebruiken van digitale infrastructuur en toepassingen. |              | ×            | ×            | ×            | ×            | ×   | ×     |
| 14     | 10  | 3.1                                            | LPD 3.1 Gestructureerd bewaren en beheren                                                                              |              | X            | ×            | ×            | ×            | ×   | ×     |
| 15     | 11  | 3.2                                            | LPD 3.2 Schijfhygiëne                                                                                                  | $\checkmark$ | $\checkmark$ | ×            | ×            | ×            | ×   | ×     |
| 16     | 12  | 3.3                                            | LPD 3.3 Grote hoeveelheden bestanden gelijktijdig manipuleren                                                          |              | ×            | ×            | *            | ×            | ×   | ×     |

Voor de eerste graad is er eveneens een gelijkaardig Paspoort ter beschikking.

TTN'S

Tot de volgende keer.